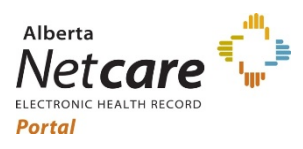

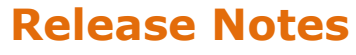

Alberta Netcare Portal June 17, 2021

## Alberta Netcare Portal – Enhancements Release R9 And eReferral Release 4.1

Learning Centre - eReferral

This document outlines Alberta Netcare Portal changes available in Production on June 17, 2021.

# Contents

| Alberta Netcare Portal Enhancements                         | . 2  |
|-------------------------------------------------------------|------|
| 1. AHS DI Report Header Enhancement                         | 2    |
| 2. CDV Tree Result's Accession Number Added to Tooltip      | 3    |
| 3. Patient Event History Page Has Date Range Search Options | 3    |
| eReferral Enhancements                                      | . 5  |
| 1. Consult Request Workflows                                | 5    |
| 2. Advice Request Workflows                                 | 7    |
| eReferral Consult Request Forms                             | 11   |
| 1. Consult Request Standard Referral Form                   | . 11 |

Alberta Netcare Release Notes

https://www.albertanetcare.ca/

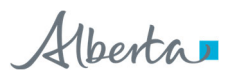

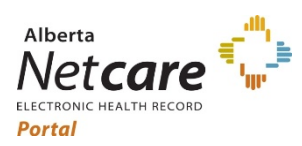

Alberta Netcare Portal

June 17, 2021

# **Alberta Netcare Portal Enhancements**

| 1. AHS DI Report Header Enhancement |
|-------------------------------------|
|-------------------------------------|

# Description:AHS Diagnostic Imaging reports header to display the Ordering provider,<br/>Reason for Study, and Accession number.Details:Netcare AHS DI report header enhancement includes four AHS groups: Rural<br/>Meditech RIS, Epic Radiant, Calgary Cerner Millenium RIS, & Edmonton Agfa RIS.<br/>Three data elements are now consistently viewable, and one is removed from view;<br/>the "Attending Provider" is no longer displayed in the AHS DI report header.Enhancement Changes to the AHS DI report header:<br/>1. Display Ordering Provider<br/>2. Do not display the Attending Provider.<br/>3. Add Accession Number to the header<br/>4. Add Reason for Study

**NOTE:** When existing in the report body, the details listed will continue to present as before.

The AHS Diagnostic Imaging reports header change was requested by the Alberta Health Services (AHS) Diagnostic Imaging (DI) Area Council, which is the provincial governing body for AHS DI.

#### Screenshot after the change:

| Cbservation 04-Mar-2021 08:20         |
|---------------------------------------|
| Observation 04-Mar-2021 08:20<br>Date |
|                                       |
| Accession AHS159                      |
| Number                                |
| Reason for Exam postop                |
|                                       |
|                                       |
|                                       |
|                                       |

https://www.albertanetcare.ca/

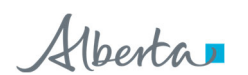

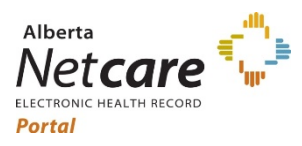

#### **Alberta Netcare Portal**

June 17, 2021

| 2. CDV Tree Result's Accession Number Added to Tooltip                                                                                                    |                                                                                                    |                                  |                                                                                                    |                                                                                  |                               |                                                                                      |                                                        |                                                                            |           |
|----------------------------------------------------------------------------------------------------|----------------------------------------------------------------------------------------------------|----------------------------------|----------------------------------------------------------------------------------------------------|----------------------------------------------------------------------------------|-------------------------------|--------------------------------------------------------------------------------------|--------------------------------------------------------|----------------------------------------------------------------------------|-----------|
| Description:                                                                                                    | The accession number is viewable in the tool tip, when available, when you hover the cursor over a result in the CDV tree. |                                  |                                                                                                    |                                                                                  |                               |                                                                                      |                                                        |                                                                            |           |
| Details:                                                                                                    | When you hover the cursor o<br>the accession number is view                                                                |                                  |                                                                                                    | r a result<br>le in the                                                          | title ir<br>tool tij          | າ the CDV t<br>ວ.                                                                    | ree, ar                                                | ıd data is av                                                              | ailable,  |
| Screenshot afte                                                                                                    | r the chang                                                                                                    | je:                              |                                                                                                    |                                                                                  |                               |                                                                                      |                                                        |                                                                            |           |
| Clinical Documents<br>Showing All Mark All As Read<br>Group By Category Sort By Date<br>C<br>Read Unread<br>Dynamic Patient Summary<br>Medication Profile<br>R Pharmacy Care Plan<br>BPMH Form - Medication Reconciliation |                                                                                                    |                                  | Urate (3 mont)<br>Urate view<br>Time Collected<br>Time Reported<br>Order Number<br>Status<br>Relevant<br>Information | hs ago)<br>v Cumulative Re:<br>d 17-Feb-20:<br>d 17-Feb-20:<br>r 346607<br>Final | sults<br>21 10:09<br>21 15:08 | Time Received<br>Time<br>Transmitted<br>Ordering<br>Provider<br>Location<br>Specimen | 17-Feb-20<br>17-Feb-20<br>3, N<br>EDM DYN<br>Blood-Blo | 021 13:08<br>021 15:08<br>JADR<br>JALIFE MEDICAL LABS<br>pod/Blood, Venous | Print   3 |
| <ul> <li>Referrals - Complete(A)</li> <li>Referrals - In Progress I</li> <li>Chemistry (88 / 94)</li> <li>17-Feb-2021 Urate</li> <li>17-Feb-2021 Elect</li> <li>17-Feb-2021 Creat</li> <li>03-Mar-2020 Erect</li> </ul>    | td/Cancelled (24 / 2/)<br>iss (81 / 81)<br>Tate<br>Urate<br>Junce<br>Source date<br>Category<br>Chemistry                  |                                  | Report Patient<br>Demographics<br>(for verification<br>purposes)                                                     | :<br>n                                                                           |                               | Type/Source                                                                          |                                                        |                                                                            |           |
| 🖓 02-Mar-2020 Urina                                                                                                    | Subcategory                                                                                                    | Numeric                          | Test                                                                                                    | Result                                                                           | Ref. Rang                     | e (Units)                                                                            | Abr                                                    | ormality                                                                   |           |
| 일 02-Mar-2020 Urate                                                                                                    | Status                                                                                                    | Final                            | Urate                                                                                                    | 312                                                                              | 150-400 (                     | umoi/L)                                                                              |                                                        |                                                                            |           |
| 02-Mar-2020 Thyro                                                                                                    | hy Accession Number<br>Na Mark As<br>Pa                                                                                    | Accession<br>Number<br>Encounter | 21DY-0480<br>40321415                                                                                                |                                                                                  |                               |                                                                                      |                                                        |                                                                            |           |
| 남) 02-Mar-2020 Ferritin<br>팀) 02-Mar-2020 Calcium<br>팀) 02-Mar-2020 Clucone ICLUCOSE DANDON                                                                                                    |                                                                                                    |                                  | Number<br>Patient Locatio                                                                                            | on STA SCH L                                                                     | ABORATOR                      | Y - EDM DYNALIFE                                                                     | MEDICAL LA                                             | ABS - BASE LABORATO                                                        | ORY       |

Figure 2 - Accession Number viewable in the result title Tooltip.

## 3. Patient Event History Page Has Date Range Search Options

| Description: | The ability to change the date range of patient events to search on the Patient Event History page is now possible.                                                                                                    |
|--------------|----------------------------------------------------------------------------------------------------|
| Details:     | Users can temporarily customize the date range on the <b>Patient Event History</b> page. To view the customized patient event history the user changes the start and end dates and then presses the <b>Search</b> button. |
|              | <b>Default Date Information</b><br>The Patient Event History page field will display the <i>start</i> date that is set in the <b>My</b><br><b>Details</b> page (oldest admission date).                                   |
|              | Because the date range the user customizes on the Patient's Event History page is not retained, thus, when the <b>Reset</b> button is pressed, or when the user re-                                                       |

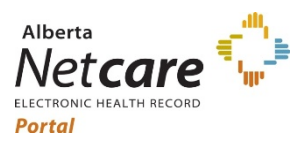

#### **Alberta Netcare Portal**

#### June 17, 2021

|                                                                      | navigates to the Patient Event History page again, the <i>start</i> date defaults is back to what was set in the <b>My Details</b> page, and the <i>end</i> date is today's date.                                                                                                    |  |  |  |
|----------------------------------------------------------------------|----------------------------------------------------------------------------------------------------|--|--|--|
|                                                                      | The default dates are: 01-Jan-2006 and today's date; users can permanently modify the start/oldest admission date on their <b>My Details</b> page.                                                                                                    |  |  |  |
|                                                                      | The user can change the end date temporarily on the <b>Patient Event History</b> page to Search results in that session, but it will go back to today's date the next time the user re-navigates to the screen or presses the <b>Reset</b> button.                                                                                                    |  |  |  |
|                                                                      | <ul> <li>Note:</li> <li>If an Event History formatting error occurs on the Patient's Event History page then it is recommended to shorten the date range.</li> <li>The Event History date fields are mandatory - a value must be present.</li> <li>A customized <i>start</i> date can be persistently set in My Details.</li> <li>The My Details Event History default dates are 01-Jan-2006 to today's date - the start date can be customized by the user in My Details.</li> <li>The end date will always default to today's date and can be temporarily modified on the Patient Event History Page when on a patients's record.</li> </ul> |  |  |  |
|                                                                      | Alberta A 34                                                                                                    |  |  |  |
|                                                                      |                                                                                                    |  |  |  |
|                                                                      | Figure 3 - My Details Event History - customized start date.                                                                                                    |  |  |  |
| Screenshot with a scenario of a customized start date in My Details: |                                                                                                    |  |  |  |

In this scenario the default start date (left calendar) is set in My Details to 18 Aug 2009 (screen shot above).

| Note: Please adjust to a smaller date range if the Event<br>History does not display properly. |
|------------------------------------------------------------------------------------------------|
|                                                                                                |
|                                                                                                |
|                                                                                                |
|                                                                                                |

Figure 4 - Patient Event History page search options and new "note."

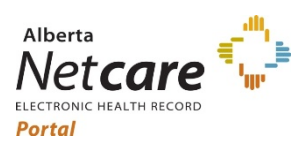

Alberta Netcare Portal June 17, 2021

# eReferral Enhancements

| 1. Consult Request Workflows |                                                                                                    |  |  |  |  |
|------------------------------|----------------------------------------------------------------------------------------------------|--|--|--|--|
| Description:                 | These enhancements will improve the functionality within the eReferral standard referral form to allow users to better manage the referral process and monitor all stages of a Consult Request.                                                                                                    |  |  |  |  |
| Details:                     | Consult Request Workflows - Add Attachments Fields:<br>New document upload and Netcare document link capability has been added to<br>eReferral; and it applies to the following workflows:<br>Prespond with Advice<br>Respond with Advice (Review Required)<br>Request Information (from Referrer)<br>Provide Information (to Referrer)<br>Poefer<br>Appointment Booked<br>Complete<br>Decline<br>Complete<br>Decline |  |  |  |  |
|                              | Figure 5 - Consult Request Workflows – Add Attachments Fields                                                                                                    |  |  |  |  |
| Details:                     | Consult Request Workflows – "Complete" Workflow:                                                                                                    |  |  |  |  |
|                              | I wo new options have been added to the existing "Complete" workflow:                                                                                                    |  |  |  |  |
|                              | New Options:<br>I. Booking the patient for procedure<br>II. Pre-screening completed and patient will be booked to see specialist<br>Note: It applies to "Outcome" options                                                                                                    |  |  |  |  |
|                              | Note: It applies to Outcome options.                                                                                                    |  |  |  |  |

Alberta

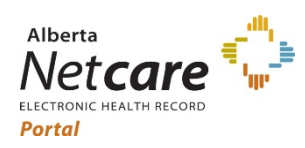

#### **Alberta Netcare Portal**

|          | Complete                                                                                                    |
|----------|----------------------------------------------------------------------------------------------------|
|          | Reason * O Patient attended appointment<br>O Consult Letter Sent<br>O Consult Letter Sent and Available on Alberta Netcare Portal<br>Lab results sent<br>Lab results sent and available on Alberta Netcare Portal<br>Clear                                                                                                    |
|          | Outcome * O Patient discharged from our care, as per consult letter<br>O We will continue ongoing patient care<br>Booking the patient for procedure<br>O Pre-screening completed and patient will be booked to see specialise<br>Clear<br>Figure 6 - Consult Request Workflows – "Complete" Workflow                                                                  |
| Details: |                                                                                                    |
|          | One new reason has been added to the existing "Reason" field in the Decline<br>workflow:<br>New Reason:<br>A physician has reviewed this request and has determined that care can be<br>managed in the community<br>Decline<br>Reason *<br>Duplicate referral<br>Incomplete - mandatory information has not been provided<br>Define<br>Attach External<br>Document(s) |
|          |                                                                                                    |
|          | Figure 7 - Consult Request Workflow – "Decline" Workflow                                                                                                    |
| Details: | Consult Request Workflow – Dashboards:<br>A new "Status" checkbox filter called "Response in Progress" has been added to<br>eReferral.<br>Note: It applies to three (3) dashboards; My Referrrals, My Assigned Referrals and<br>Triage Referrals.                                                                                                    |
|          | Status       Reassigned       Clerical Triage in<br>Progress       Waiting for Clinical       Response in Progress         Clinical Triage in<br>Progress       Information Provided       Appointment Missed                                                                                                    |
|          | Figure 8 - Consult Request Workflow – Dashboards                                                                                                    |

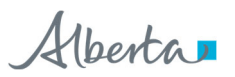

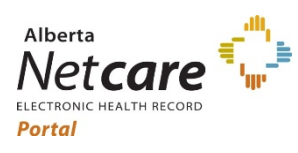

#### Alberta Netcare Portal

#### June 17, 2021

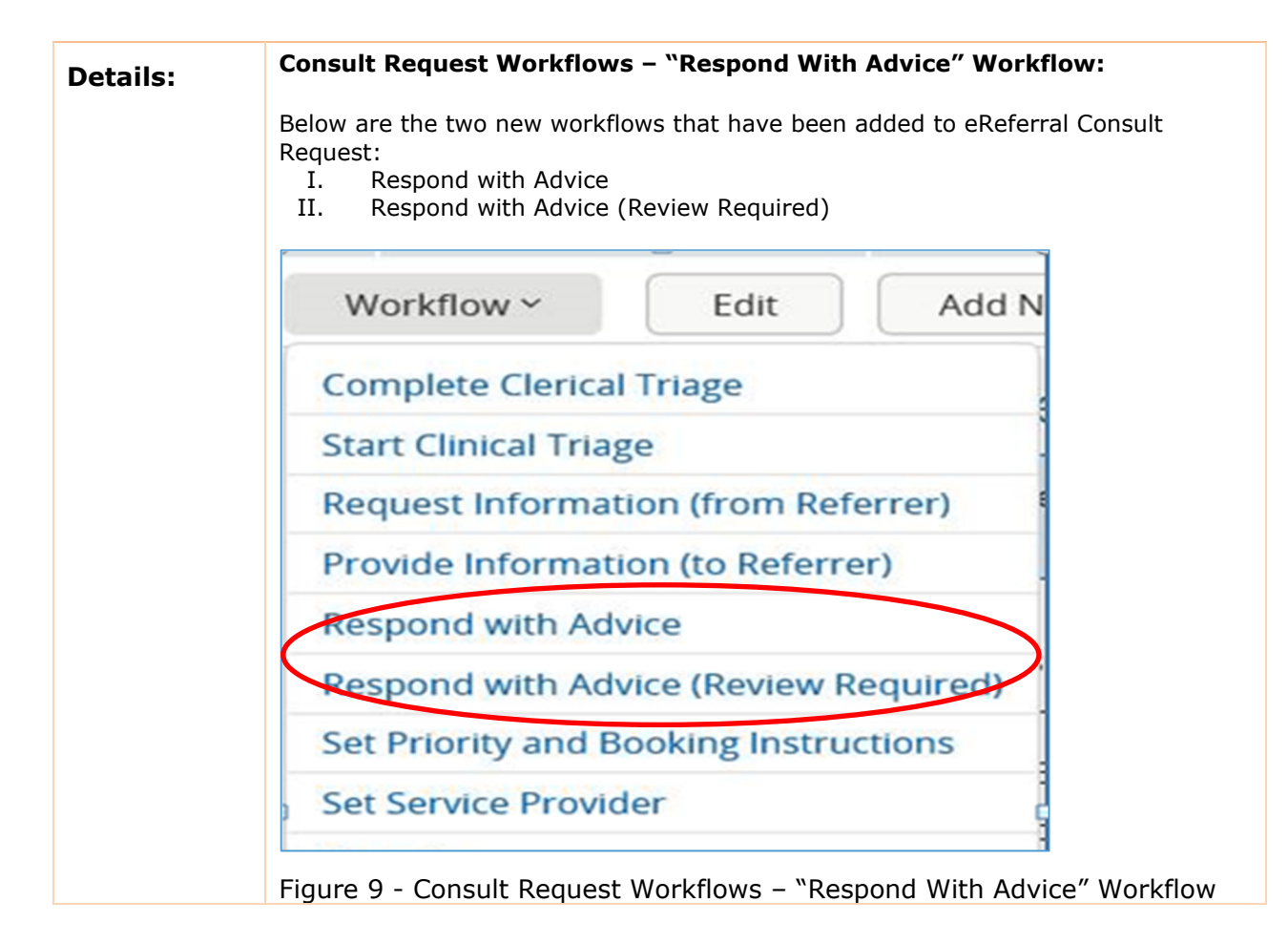

## 2. Advice Request Workflows

| Description: | These enhancements will improve the functionality within the eReferral standard form to allow users to better manage the referral process and monitor all stages of an Advice Request. |  |  |  |  |
|--------------|----------------------------------------------------------------------------------------------------|--|--|--|--|
| Details:     | Advice Request "Service Provider Set" workflow notifications:                                                                                                    |  |  |  |  |
|              | There is a new option for providers to select if they want to receive a notification for when a provider is set for an Advice Request.                                                 |  |  |  |  |
|              | This new functionality will appear under Manage Notifications as shown below:                                                                                                    |  |  |  |  |
|              | My General Subscriptions                                                                                                    |  |  |  |  |
|              | Notification                                                                                                    |  |  |  |  |
|              | eReferral Receiver - Advice: Service Provider Set                                                                                                    |  |  |  |  |

Alberta

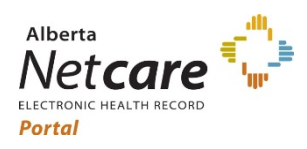

Alberta Netcare Portal

June 17, 2021

|          | ✓ eReferral Referrer - Advice: Service Provider Set                                                                                                    |  |  |  |
|----------|----------------------------------------------------------------------------------------------------|--|--|--|
|          | eReferral Triage - Advice: Service Provider Set                                                                                                    |  |  |  |
| Details: | Advice Request Workflow – Dashboards:                                                                                                    |  |  |  |
|          | A new "Status" checkbox filter called;" <b>Response in Progress"</b> has been added to eReferral.                                                                                                    |  |  |  |
|          | <b>Note:</b> It applies to three (3) dashboards; My Referrrals, My Assigned Referrals and Triage Referrals.                                                                                                    |  |  |  |
|          | Status     Reassigned     Clerical Triage in     Waiting for Clinical     Response in Progress       Progress     Triage                                                                                                    |  |  |  |
|          | Clinical Triage in Information Provided Appointment Missed Progress                                                                                                    |  |  |  |
|          | Figure 10 - Advice Request Workflow – Dashboards                                                                                                    |  |  |  |
| Details: | Advice Request Workflows – "Respond to Receiver" Workflow:<br>A new workflow called "Respond to Receiver" has been added to Advice Request.<br>Workflow ~<br>Respond to Receiver<br>Cancel<br>Figure 11 - Advice Request Workflows – "Respond to Receiver" Workflow |  |  |  |
| Details: | Advice Request Workflows – "Respond with Advice" Workflow:                                                                                                    |  |  |  |
|          | There is a change of the "Complete" workflow name in eReferal:<br>OLD NAME: "Complete"<br><b>NEW NAME:</b> "Respond with Advice"                                                                                                    |  |  |  |

https://www.albertanetcare.ca/

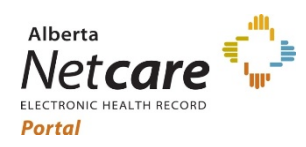

Alberta Netcare Portal

|          | Workflow ~ Print                                                                                                    |
|----------|----------------------------------------------------------------------------------------------------|
|          | Set Service Provider                                                                                                    |
|          | Respond with Advice                                                                                                    |
|          | Respond with Advice (Review Required)                                                                                              |
|          | Request Information (from Referrer)                                                                                                |
|          | Reassign                                                                                                    |
|          | Cancel                                                                                                    |
|          |                                                                                                    |
|          | Figure 12 - Advice Request Workflows – "Respond with Advice" Workflow                                                              |
| Details: | Advice Request Workflows – "Respond With Advice (Review Required)"<br>Workflow:                                                    |
|          | A new workflow called "Respond with Advice (Review Required)" has been added to Advice Request.                                    |
|          | Workflow ~ Print                                                                                                    |
|          | Set Service Provider                                                                                                    |
|          | Respond with Advice                                                                                                    |
|          | Respond with Advice (Review Required)                                                                                              |
|          | Request Information (from Referrer)                                                                                                |
|          | Reassign                                                                                                    |
|          | Cancel                                                                                                    |
|          |                                                                                                    |
|          | Figure 13 - Advice Request Workflows – "Respond With Advice (Review Required)" Workflow                                            |
| Details: | Advice Request Workflows – "Request Information (from Referrer)"<br>Workflow:                                                      |
|          | There is a change of the "Request Additional Information" workflow name in eReferal:<br>OLD NAME: "Request Additional Information" |
|          | NEW NAME: "Request Information (from Referrer)                                                                                     |

Alberta

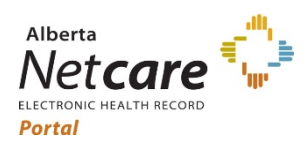

Alberta Netcare Portal

| Set Service Provider        |             |
|-----------------------------|-------------|
| Respond with Advice         |             |
| Respond with Advice (Review | v Required) |
| Request Information (from F | leferrer)   |
| Reassign                    |             |
| Cancel                      |             |

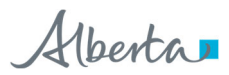

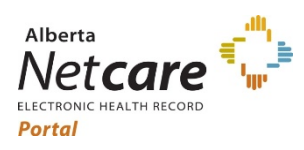

Alberta Netcare Portal June 17, 2021

# eReferral Consult Request Forms

| 1. Consult Request Standard Referral Form |                                                                                                    |  |  |
|-------------------------------------------|----------------------------------------------------------------------------------------------------|--|--|
| Description:                              | These enhancements will allow specialties to use the Consult Request<br>Standard referral Form to create a consistent referral experience for users,<br>reduce the resources and time required to update specialty referral<br>requirements. |  |  |
| Details:                                  | Consult Request Standard Form – Referral Details Section:                                                                                                    |  |  |
|                                           | The below data element has been changed from a "text field" to a MANDATORY radio button with three (3) options.                                                                                                    |  |  |
|                                           | Field name:<br>> Patient's current status                                                                                                    |  |  |
|                                           | Three(3) Options:                                                                                                    |  |  |
|                                           | Stable     Worsening                                                                                                    |  |  |
|                                           | • Other                                                                                                    |  |  |
|                                           | Referral Details                                                                                                    |  |  |
|                                           | URL Referral Form O Referral Form Attach Referral Form                                                                                                    |  |  |
|                                           | Source * Reason for sending this are an an an an an an an an an an an an an                                                                                                    |  |  |
|                                           | Patient's Current Stable O Worsening O Other  Please provide details about if the patient's condition is stable or scorecular form, you think is going on? Key nymptoms and findings. Symptom, onset/duration. Red flags.                    |  |  |
|                                           | Current and past management                                                                                                    |  |  |
|                                           | Please provide details of treatments tried and outcome(s). Consultation testing (previous, concurrent or if none, specify none).                                                                                                    |  |  |
|                                           | Figure 15 - Consult Request Standard Form – Referral Details Section                                                                                                    |  |  |
| Details:                                  | Consult Request Standard Form – Referral Requirements Section:                                                                                                    |  |  |
|                                           | The "Information Types(s)" dropdown menu has been changed to five (5) radio buttons as shown below:                                                                                                    |  |  |
|                                           | • Netcare                                                                                                    |  |  |
|                                           | <ul> <li>Ordered</li> <li>External Document(s)</li> </ul>                                                                                                    |  |  |
|                                           | <ul> <li>Other</li> <li>In Attached Referral Form</li> </ul>                                                                                                    |  |  |
|                                           |                                                                                                    |  |  |

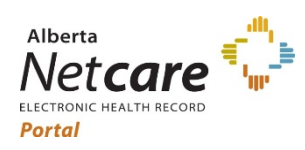

## Alberta Netcare Portal

| Referral Requirements                                                                                                    |                                                                          |  |
|----------------------------------------------------------------------------------------------------|--------------------------------------------------------------------------|--|
| Requirements                                                                                                    |                                                                          |  |
| Mandatory Requirements                                                                                                    |                                                                          |  |
| Requirements                                                                                                    | Findings and/or Investigations *                                         |  |
| Requirement Chest x-ray (only if age :                                                                                                    | At least one Findings and/or Investigations is required                  |  |
| Attached / Add<br>Details                                                                                                    | Type(s) •                                                                |  |
| Time Period less than 365 calendar of                                                                                                    | days (*) Findings and/or Investigations                                  |  |
| Requirement Spirometry                                                                                                    | At least one Findings and/or Investigations is required                  |  |
| Ordered / Attached or Linked<br>Attached / Add<br>Details                                                                                                    | Information Ordered External Document(s) Other In Attached Referral Form |  |
| Time Period less than 365 calendar of                                                                                                    | days      Findings and/or Investigations                                 |  |
| The "Extra" Information section name has been changed to "Additional"<br>Information.<br>OLD name – Extra Information<br><b>NEW name</b> – Additional Information |                                                                          |  |
| Additional Information                                                                                                    |                                                                          |  |
| Attach External N<br>Document(s)                                                                                                    | o files                                                                  |  |
| Netcare N<br>Document(s)                                                                                                    | o documents                                                              |  |
| Notes —                                                                                                    | -                                                                        |  |
| Figure 17 - Consult                                                                                                    | t Request Standard Form – Extra Information Section                      |  |

https://www.albertanetcare.ca/

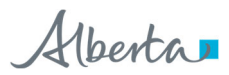